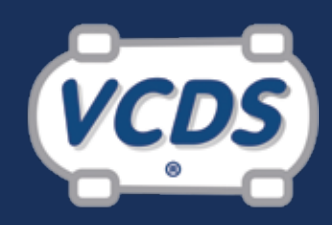

## **Diagnostic Software**

For VW/Audi/Seat/Skoda/Bentley

## **Ross-Tech-Tip - VW/AUDI Control Module Coding**

| HAUME7 & 0 0000<br>8PA 52C                                                                                                    | 2425372                                        |
|----------------------------------------------------------------------------------------------------|------------------------------------------------|
| A3 Sportback 2.0 F<br>147 KW M6S                                                                                                    | ₹4<br>06 ⁄ 05                                  |
| BPY<br>LZ7L/LZ7L                                                                                                    | GUT<br>N411/11D                                |
| E0A 7A2 4UB 6XD 5SG<br>1KZ 410 (L.) 1AT<br>3FB (JA1) 638 5TD 7X0<br>50A 8GU 0YG<br>759 3NU 8JD U1B X9A<br>1XH 803 902 8Z6<br>702 C4N 7KO 4X3<br>3L3 4KC 3Y0 4K4<br>1SA UG0 7GB 0G2 | 5RW<br>4R4<br>152<br>1N3<br>5D2L<br>5D2<br>4GP |
| 1496 11.1 11.1 1                                                                                                    | 1.1 111                                        |

People often struggle to determine the coding when replacing a control module in a VW or Audi vehicle. Since there can be many choices based on the equipment installed in the car, how does one know which codes to use?

VW/Audi anticipated this problem. Each vehicle comes with two copies of the build sticker. The first is in the maintenance booklet. A sample is shown in the label above. This sticker shows all of the installed equipment in the vehicle. If the maintenance booklet is not in the vehicle, a second copy of the sticker should be located near the spare tire well in the trunk as shown in the photo above right on an 8P chassis Audi A3. Understanding the information on the sticker is key. All of the installed options are listed in the form of 3-digit production codes called "PR codes" as shown on the label above (taken from an '06 Audi A3)..

As an example of the use of these codes, assume that an ABS module failed on this A3. The old module is dead and won't communicate with a scan tool so the original coding cannot be retrieved. Using the PR codes and a reference such as a repair manual or the information found on the Ross-Tech Wiki (wiki. Ross-Tech.com), we can still figure out the coding needed. For our example we are using this specific Ross-Tech Wiki reference: http://wiki.ross-tech.com/index.php/Audi\_A3\_(8P)\_Brake\_Electronics\_(MK60)#Coding

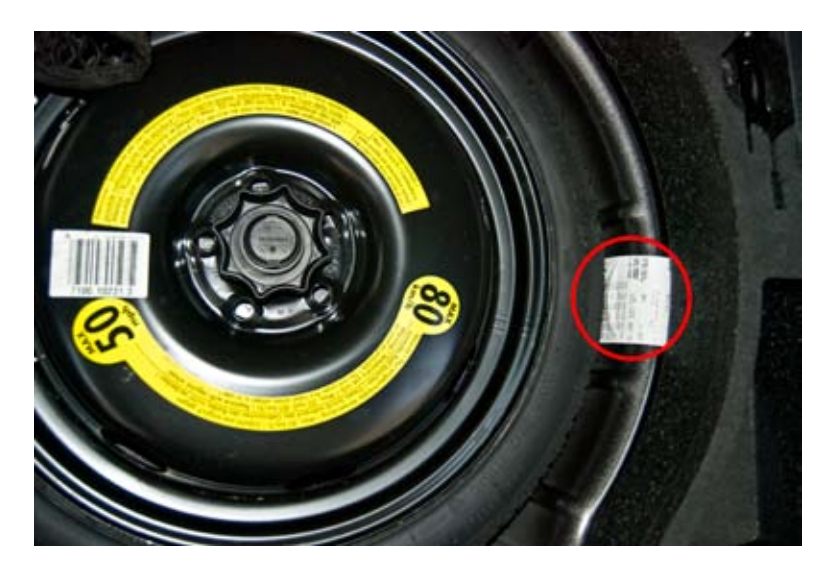

We have to assemble the module coding by relating the PR code for the options that are present to the actual code value needed by the module. Once these are found, we then sum all of the code values into one code number.

| STEP | DESCRIPTION                                                                                                    | CODING   |
|------|----------------------------------------------------------------------------------------------------|----------|
| 1    | Vehicle Model Code                                                                                                    | +0000000 |
| 2    | Front Brake Option – Scan PR<br>codes on the sticker for a match<br>of possibilities found in the refer-<br>ence. Match = 1LJ – new sensor<br>cluster for FNIII 54 15"/16" | +0000002 |
| 3    | Suspension Type – Scan PR<br>codes on sticker – Match = UA1 –<br>Standard/Sport Suspension                                                                                 | +0000640 |
| 4    | Engine Code- Engines is 2.0I FSI                                                                                                    | +0004096 |
| 5    | Tire Pressure Monitoring System<br>(TPMS) - Match=7K0 - Without<br>TPMS                                                                                                    | +0016384 |
| 6    | Sum of all codes = new coding                                                                                                    | +0021122 |

Use your diagnostic tool to enter 0021122 as the coding for the replacement module.

First appeared in Motor Age Magazine, June 2009, Copyright © 2000-2010 by Ross-Tech LLC

For more information visit: **www.Ross-Tech.com** 

Ross-Tech, LLC 881 Sumneytown Pike Lansdale PA 19446, USA Tel: +1 267-638-2300